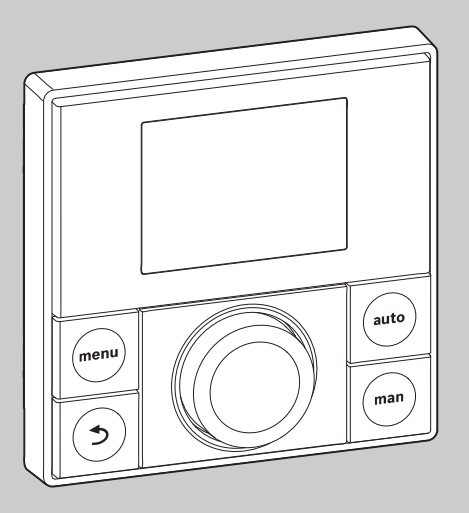

# EMS plus

0010010111-001

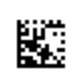

# Montāžas instrukcija speciālistiem **RC200**

CE

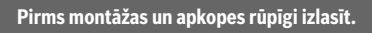

# 1 Simbolu skaidrojums un drošības norādījumi

#### 1.1 Simbolu skaidrojums

#### Brīdinājuma norādījumi

Brīdinājuma norādījumos signālvārdi papildus raksturo seku veidu un smagumu gadījumos, kad netiek veikti pasākumi bīstamības novēršanai.

Ir definēti un šajā dokumentā var būt lietoti šādi signālvārdi:

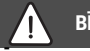

# **BĪSTAMI:**

**BĪSTAMI** nozīmē, ka iespējami smagi un pat nāvējoši miesas bojājumi.

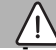

## **BRĪDINĀJUMS:**

**BRĪDINĀJUMS** nozīmē, ka iespējamas smagas un pat nāvējošas traumas.

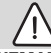

# UZMANĪBU:

**UZMANĪBU** norāda, ka personas var gūt vieglas vai vidēji smagas traumas.

## IEVĒRĪBAI:

IEVĒRĪBAI nozīmē, ka iespējami materiāli zaudējumi.

#### Svarīga informācija

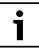

Svarīga informācija, kas nav saistīta ar cilvēku apdraudējumu vai mantas bojājuma risku, ir apzīmēta ar redzamo informācijas simbolu.

#### 1.2 Vispārīgi drošības norādījumi

#### 🗥 Norādījumi attiecībā uz mērķgrupu

Montāžas instrukcija paredzēta ūdens instalāciju, apkures sistēmu un elektrotehnikas speciālistiem. Jāņem vērā visās instrukcijās sniegtie norādījumi. Noteikumu neievērošana var radīt mantiskos bojājumus un/vai traumas, kā arī nāvējošas traumas.

- Pirms montāžas izlasiet montāžas instrukcijas (siltuma ražotāju, apkures temperatūras regulatoru utt.).
- levērojiet drošības norādījumus un brīdinājumus.
- levērojiet nacionālās un reģionālās prasības, tehniskos noteikumus un direktīvas.

#### \Lambda Noteikumiem atbilstoša lietošana

 Izstrādājums ir izmantojams vienīgi apkures sistēmu regulēšanai.

Jebkāds cits pielietojums uzskatāms par noteikumiem neatbilstošu. Tā rezultātā radušies bojājumi neietilpst garantijas nosacījumos.

#### ▲ Elektromontāžas darbi

Elektromontāžas darbus drīkst veikt vienīgi elektromontāžas speciālisti.

- Pirms elektromontāžas darbiem:
  - Atvienojiet tikla spriegumu (visus polus) un nodrošiniet pret ieslēgšanu.
  - Pārliecināties, ka spriegums nav pieslēgts.
- lerīci nekādā gadījumā nedrīkst pievienot pie tīkla sprieguma.
- Tāpat ņemiet vērā arī pārējo sistēmas daļu savienojumu shēmas.

# 2 Produkta apraksts

RC200 ir vadības bloks ar integrētu telpas temperatūras sensoru no telpas temperatūras atkarīgas apkures regulēšanai.

Informāciju par energoefektivitāti (Eiropas Parlamenta un Padomes direktīva) jūs atradīsit lietošanas instrukcijā.

# 2.1 Izstrādājuma apraksts

Vadības bloks paredzēts, lai regulētu apkures loku ar vai bez maisītāja, karstā ūdens tvertnes uzsildīšanas loku karstā ūdens sagatavošanai tieši siltuma ražotājā un karstā ūdens sagatavošanai solārajā sistēmā.

## 2.1.1 Izmantošanas iespējas dažādās apkures sistēmās

Vadības bloks nav paredzēts karstā ūdens tvertnes pieslēgšanai aiz hidrauliskā atdalītāja.

Vadības bloku var izmantot trīs atšķirīgos veidos:

#### Apkures sistēmas ar RC200

RC200 kalpo kā regulators apkures sistēmās ar apkures loku ar vai bez maisītāja un karstā ūdens sagatavošanu. Karstā ūdens sagatavošanu var atbalstīt arī solārā sistēma. Vadības bloku uzstāda piemērotā noteicošajā (dzīvojamajā) telpā.

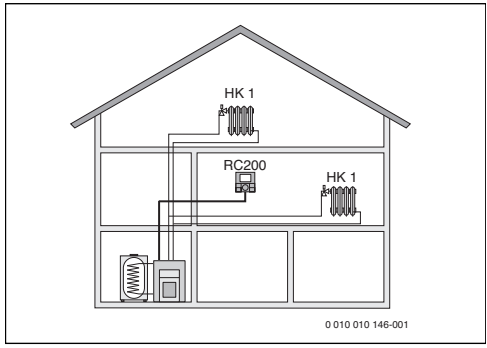

Att. 1 Piemērs: apkures sistēma ar vienu apkures loku HK 1 un izmantojot RC200 kā regulatoru (vienģimenes māja)

## Apkures sistēmas ar RC200 kā RC300 tālvadību

RC200 kalpo kā tālvadība sistēmās ar augstāk pakārtotu vadības bloku RC300. Vadības bloks RC300 tiek uzstādīts dzīvojamā telpā, un tas regulē tieši pakārtotos apkures lokus (piem., HK 1 un 2).

 Bāzes iestatījumi, kas piemēroti visai apkures sistēmai, piemēram, sistēmas konfigurācija vai karstā ūdens sagatavošana, tiek veikti galvenajā vadības blokā. Šie iestatījumi attiecas arī uz RC200. RC200 kā tālvadība pilnībā regulē pakārtoto apkures loku (piem., HK 3), proti, telpas temperatūru, laika programmu, brīvdienu programmu un karstā ūdens vienreizējo uzsildīšanu.

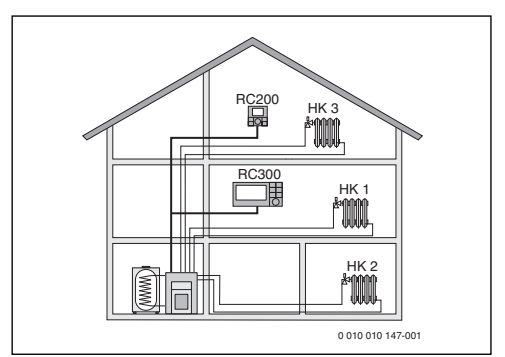

Att. 2 Piemērs: apkures sistēma ar trīs apkures lokiem un RC200 kā tālvadību (vienģimenes māja ar papildu dzīvokli vai darbnīcu)

#### Apkures sistēmas ar vairākiem RC200

Katrs RC200 autonomi regulē savu apkures loku, un tas jāieprogrammē kā regulators.

Centralizētie iestatījumi tiek saņemti no pirmā apkures loka RC200 ierīces. Pie tādiem pieder karstā ūdens sagatavošanas, hidrauliskā atdalītāja vai atdalītāja sensora, kā arī varbūtējās solārās iekārtas parametri. RC200 ierīcēs, kas regulē apkures lokus 2 ... 4, ir iespējams iestatīt karstā ūdens sagatavošanas režīmu. Siltuma ražotājs izvēlas visaugstāko no saņemtajām iestatītajām vērtībām. Turklāt ir iespējams veikt vienreizēju karstā ūdens uzsildīšanu un izpildīt brīvdienu programmu.

arī zonu regulēšanas gadījumā apkures sistēmu regulē RC200 un iespējamā RC100 kombinācija.

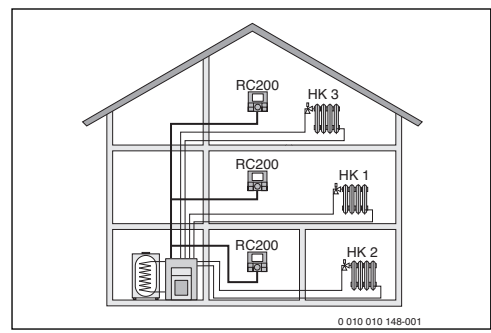

Att. 3 Piemērs: apkures sistēma ar trīs apkures lokiem, katrs ar vienu RC200 kā regulatoru (daudzģimeņu māja)

# 2.2 Piegādes komplekts

Att. 4 Piegādes komplekts

- [1] Vadības bloks
- [2] Montāžas komplekts
- [3] Tehniskā dokumentācija

# 2.3 Tehniskie dati

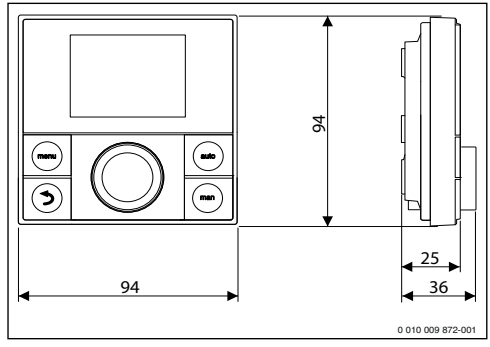

| Att. 5 | Izmēri, | тт |
|--------|---------|----|
|        | ,       |    |

#### **Buderus**

4

| Nominālais spriegums                       | 816VDC                   |
|--------------------------------------------|--------------------------|
| Nominālā strāva                            | 5 23 mA                  |
| BUS pieslēgums                             | EMS plus (2 vadu<br>BUS) |
| Regulēšanas diapazons                      | 5 30 °C                  |
| Pieļaujamā apkārtējās vides<br>temperatūra | 0 °C 50 °C               |
| Gaitas rezerve                             | $\geq$ 4 h               |
| Aizsardzības klase                         | III                      |
| Aizsardzības tips                          | IP20                     |

Tab. 1 Tehniskie dati

## 2.4 Temperatūras sensoru parametri

| °C | Ω     | °C | Ω    | °C | Ω    | °C  | Ω    |
|----|-------|----|------|----|------|-----|------|
| 20 | 12488 | 40 | 5331 | 60 | 2490 | 80  | 1256 |
| 25 | 10001 | 45 | 4372 | 65 | 2084 | 85  | 1070 |
| 30 | 8060  | 50 | 3605 | 70 | 1753 | 90  | 915  |
| 35 | 6536  | 55 | 2989 | 75 | 1480 | 100 | 677  |

Tab. 2 Turpgaitas un karstā ūdens sensoru pretestības vērtības

# 2.5 Tehniskās dokumentācijas atbilstība

Tehniskajā informācijā iekļautie dati, kas attiecas uz siltuma ražotājiem, apkures temperatūras regulatoriem vai BUS sistēmu, turpmāk attiecas arī uz šo vadības bloku.

# 2.6 Papildu piederumi

Precīzu informāciju par piemērotākajiem piederumiem, lūdzu, meklējiet katalogā.

Regulēšanas sistēmas EMS plus moduļi un vadības bloki:

- Vadības bloks RC300/RC310 apkures sistēmām ar ne vairāk kā 4 apkures lokiem
- Āra temperatūras sensors āra temperatūras vadītai regulēšanai
- MM100: modulis apkures lokam ar maisītāju (grīdas apkurē izmantojams tikai apkures lokā ar maisītāju un papildu temperatūras ierobežotāju). Karstā ūdens sagatavošana ar MM100 nav iespējama.
- SM100: modulis karstā ūdens sagatavošanai solārajā sistēmā.
- MZ100: zonu modulis dažādām apkures/temperatūras zonām vienā kopīgā apkures lokā.
- Funkcionālie moduļi EMS, piem., ASM10, DM10 un EM10

Kombinācija nav iespējama ar šādiem produktiem:

- RC10, RC20, RC20 RF, RC25, RC 35
- MM10, WM10, SM10, MCM10

# 3 Uzstādīšana

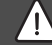

# **BĪSTAMI:**

#### Strāvas trieciena radītas briesmas dzīvībai!

 Pirms šīs ierīces instalēšanas: atvienojiet siltuma ražotāju un visas pārējās BUS ierīces no tīkla sprieguma.

# 3.1 Instalēšanas vieta

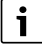

Šis vadības bloks paredzēts tikai instalēšanai pie sienas. Neiemontējiet siltuma ražotājā vai mitrās telpās.

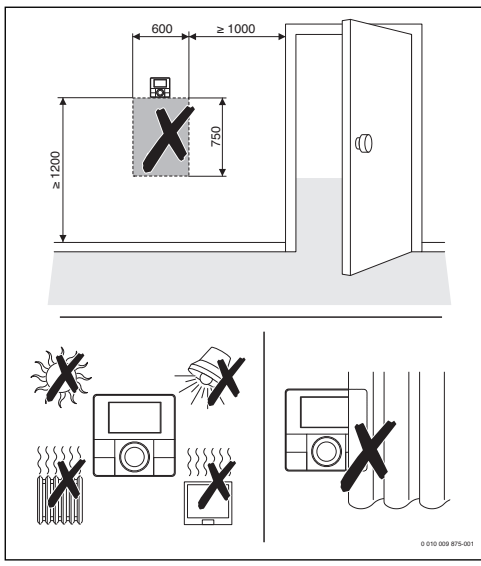

Att. 6 Instalēšanas vieta noteicošajā telpā

# 3.2 Uzstādīšana

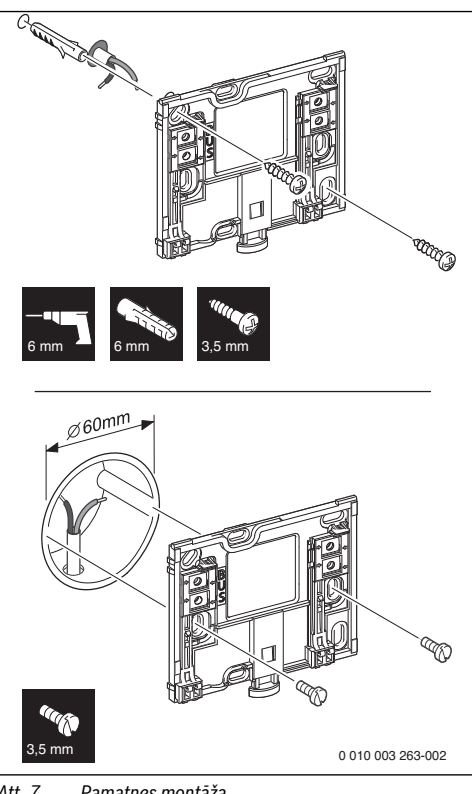

# Att. 7 Pamatnes montāža

## 3.3 Elektriskais pieslēgums

Vadības blokam strāvu padod ar BUS kabeli. Dzīslu polaritāte nav noteikta.

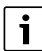

Pārsniedzot maksimālo BUS savienojumu kopgarumu starp visām BUS ierīcēm vai BUS sistēmā izveidojot gredzenveida struktūru, nav iespējams uzsākt sistēmas ekspluatāciju.

BUS savienojumu maksimālais garums:

- 100 m ar 0,50 mm<sup>2</sup> vada šķērsgriezumu
- 300 m ar 1,50 mm<sup>2</sup> vada šķērsgriezuma laukumu.
- Ja tiek instalētas vairākas BUS ierīces, starp BUS ierīcēm jāievēro minimālais atstatums 100 mm.
- Ja tiek instalētas vairākas BUS ierīces, tās pēc izvēles var savienot virknes vai zvaigznes slēgumā.

#### 3 Uzstādīšana

- Lai novērstu induktīvo ietekmi: visi zemsprieguma kabeļi jāliek atsevišķi no vadiem, kas pieslēgti elektrotīklam (minimālais attālums 100 mm).
- Pastāvot ārējai induktīvai ietekmei (piem., no fotogalvaniskajām iekārtām), kabelim vajadzīgs ekranējums (piem., LiYCY), kas vienā pusē jāiezemē. Ekranējums nav jāpievieno pie moduļa zemējuma vada spailes, bet gan pie ēkas zemējuma, piem., brīvas zemējuma spailes vai ūdensvada caurulēm.
- Izveidojiet BUS savienojumu ar siltuma ražotāju.

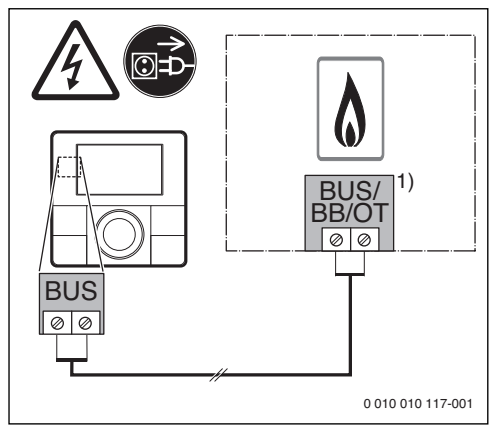

Att. 8 Vadības bloka pieslēgums pie siltuma ražotāja

 Spailu apzīmējums: Siltuma ražotājiem ar BUS sistēmu EMS plus: BUS Siltuma ražotājiem ar 2 vadu BUS: BB

Āra temperatūras sensors (piederums) tiek pieslēgts pie siltuma ražotāja.

levērojiet siltuma ražotāja instrukcijas.

Izveidojot sensora vada pagarinājumu, jāizmanto sekojoša šķērsgriezuma vadi:

- līdz 20 m ar 0,75 mm<sup>2</sup> līdz 1,50 mm<sup>2</sup> šķērsgriezumu
- 20 m līdz 100 m ar 1,50 mm<sup>2</sup> šķērsgriezumu.

# 3.4 Vadības bloka iekāršana vai noņemšana

# Vadības bloka iekāršana

- 1. lekariniet vadības bloku no augšas.
- 2. Nofiksējiet vadības bloku apakšā.

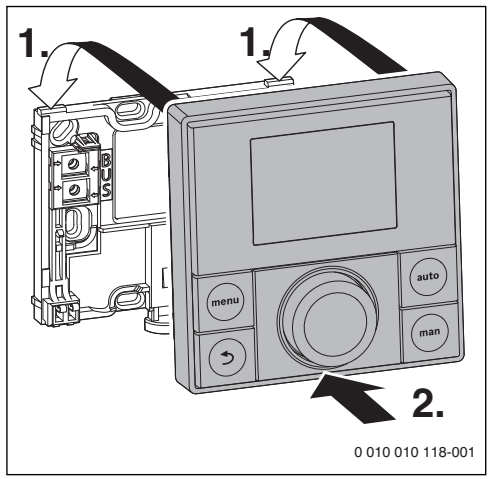

Att. 9 Vadības bloka iekāršana

#### Vadības bloka noņemšana

- 1. Nospiediet podziņu, kas atrodas cokola apakšā.
- 2. Vadības bloka apakšdaļu velciet uz priekšu.
- 3. Noņemiet vadības bloku virzienā uz augšu.

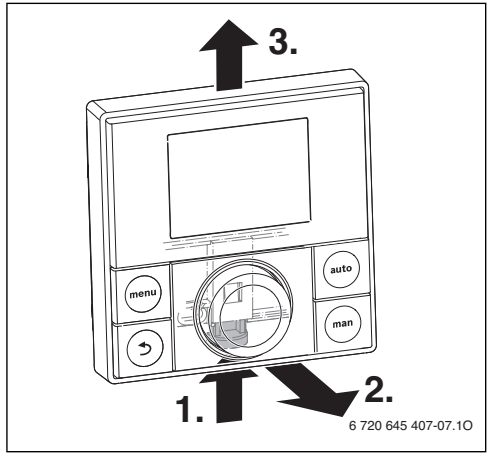

Att. 10 Vadības bloka noņemšana

6

# 4 Ekspluatācijas uzsākšana

- Pareizi pievienojiet visus elektriskos pieslėgumus un tikai tad saciet ekspluataciju.
- levērojiet visu iekārtas komponentu un mezglu montāžas instrukcijas.
- Strāvas padevi ieslēdziet tikai tad, kad visiem moduļiem ir piešķirts kods.
- Siltuma ražotājā iestatiet maksimālo nepieciešamo turpgaitas temperatūru un aktivizējiet karstā ūdens sagatavošanas automātisko režīmu.
- Ieslēdziet sistēmu.

# 4.1 Rūpnīcas iestatījumi

Kad ir ieslēgta strāvas padeve, displejs parāda valodas izvēli.

- lestatījumus veiciet, pagriežot un nospiežot izvēles pogu.
- lestatiet valodu.

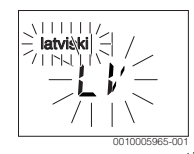

Displejā atveras logs datuma iestatīšanai.<sup>1)</sup>

► lestatiet datumu.

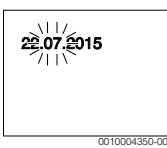

Displejā atveras logs pulksteņa laika iestatīšanai. 1),2)

lestatiet laiku.

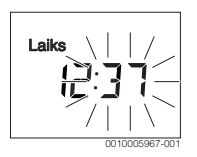

- 1) lespējams, ka pašreizējo datumu un pulksteņa laiku vadības bloks saņem automātiski no BUS sistēmas.
- Piegādes stāvoklī ir aktīva automātiskā laika regulēšana (vasaras laiks/ziemas laiks) ar 1 h laika nobīdi pēc Viduseiropas laika (→ lietošanas instrukcija, Vasaras laiks)

Displejā atveras logs izmantojuma iestatīšanai.

 Veiciet iestatījumus, izmantojot kā regulatoru vai kā tālvadību.

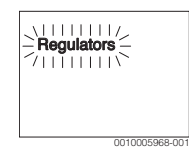

# 4.2 lestatījumi, izmantojot kā regulatoru

Displejā atveras logs apkures loka pakārtošanai.

Apstipriniet iestatījumu.

-vai-

 Ja sistêmâ ir instalêti vairāki RC200: pakārtojiet vienu no apkures lokiem no 2 līdz 4.

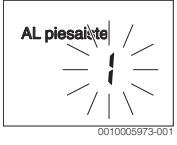

Displejs pāriet uz automātisko konfigurēšanu.

 Izvēlieties JĀ, lai uzsāktu automātisko konfigurēšanu pieslēgto moduļu un temperatūras sensoru identificēšanai. Automātiskās konfigurēšanas laikā mirgo uzraksts Autom.konfig.

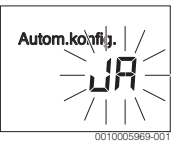

Lai pārtrauktu automātisko konfigurēšanu:

- Nospiediet taustiņu "Atpakaļ".
- Izvēlieties NĒ, lai pārtrauktu automātisko konfigurēšanu.

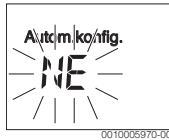

Pēc automātiskās konfigurēšanas displejs pāriet uz vadītās sistēmas konfigurāciju. Vadītās sistēmas konfigurācijā ir redzams vairāk iestatījumu nekā attēlots instrukcijā. Kuri no iestatījumiem ir pieejami, to nosaka instalētā sistēma.

#### Ekspluatācijas uzsākšana

Tikai siltuma ražotājiem ar EMS plus pirmais izvēlnes punkts vadītās sistēmas konfigurācijā ir apkures loka HK1 konfigurācija.

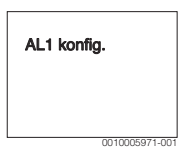

Siltuma ražotājiem ar 2 vadu BUS kā pirmais parādās karstā ūdens iestatījums. Šis izvēlnes punkts ir pieejams arī siltuma ražotājiem ar EMS plus, tikai tur tas parādās kā otrais izvēlnes punkts.

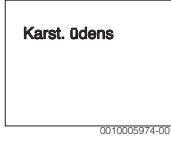

- ► Ja iestatījums nemirgo, nospiediet izvēles pogu.
- Ja nepieciešams, izmainiet iestatījumu.
- Pārejiet uz nākamo iestatījumu.

#### -vai-

 Nospiežot taustiņu "Atpakaļ", atgriezieties pie iepriekšējā iestatījuma.

Pēc sistēmas konfigurācijas displejs pāriet uz apkures sistēmas startu.

Izvēlieties JĀ.

Ja nav identificēts neviens solārais modulis, konfigurēšana ir pabeigta. Instalēšanas datumu RC200 iestata automātiski.

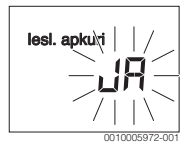

Ja tiek identificēts solārais modulis, displejs pāriet uz solārās sistēmas konfigurēšanu.

 Pārbaudiet visus solārās sistēmas iestatījumus un, ja nepieciešams, pielāgojiet servisa izvēlnē.

Pēc konfigurēšanas displejs pāriet uz solārās sistēmas startu.

 Piepildiet un atgaisojiet solāro sistēmu, lai sūkņi nedarbotos bez ūdens. Izvēlieties JĀ.

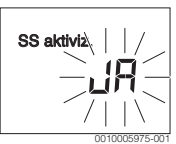

ledarbiniet solāro sistēmu.
 Displejā mirgo uzraksts SS uzpildīta?

| SS uzpikdīta? |        |
|---------------|--------|
| 0010005       | 276.00 |

- Ja solārā sistēma ir pareizi piepildīta un atgaisota: nospiediet izvēles pogu. Displejs pāriet uz telpas temperatūras rādījumu.
- Ja solārā sistēma nav pareizi piepildīta un atgaisota: nospiediet taustiņu "Atpakaļ".
   Solārā sistēma netiek palaista, un to var piepildīt. Pēc tam var turpināt konfigurēšanu.

Tagad RC200 ir konfigurēts kā regulators. Darbojas apkures sistēma, iespējams, arī karstā ūdens sagatavošana un solārā sistēma. Pēc konfigurēšanas tiek parādīti vairs tikai tie izvēlnes punkti, kas attiecas uz konfigurēto sistēmu.

# 4.3 lestatījumi, izmantojot kā tālvadību

Pakārtojiet kādu apkures loku.

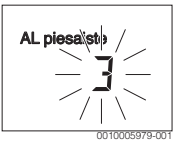

Pēc apkures loka pakārtošanas konfigurācija tālvadības statusā ir pabeigta. Instalēšanas datumu RC200 iestata automātiski.

- ► Uzsāciet RC300 ekspluatāciju (→ RC300 montāžas instrukcija).
- Konfigurējiet RC200, kas piesaistīts RC300, izmantojot pakārtotā apkures loka servisa izvēlni vai konfigurēšanas asistenta palīdzību (→ RC300 montāžas instrukcija).

Tālvadības statusā RC200 parāda sašaurinātu izvēlni (→ servisa izvēlnes pārskats). Visi pārējie iestatījumi tiek veikti un parādīti vadības blokā RC300.

#### Ekspluatācijas izbeigšana / izslēgšana

Vadības blokam strāvu nodrošina BUS savienojums, un tas vienmēr ir ieslēgts. Sistēma tiek izslēgta vienīgi apkopes nolūkā.

 Atvienojiet kopējo sistēmu un visas BUS ierīces no sprieguma.

# i

Pēc ilgāka strāvas padeves pārtraukuma vai izslēgšanas var gadīties, ka datums un laiks ir jāiestata no jauna. Visi pārējie ieregulējumi saglabājas nemainīgi.

# 6 Servisa izvēlne

- Kad ir aktīvs standarta ekrāns, nospiediet menu taustiņu un turiet nospiestu, līdz galvenajā izvēlnē parādās servisa izvēlne () parādās displejā.
- Nospiediet izvēles pogu, lai atvērtu jau marķēto servisa izvēlni S
- Grieziet izvēles pogu, lai izvēlētos izvēlnes punktu vai mainītu kāda iestatījuma vērtību.
- Nospiediet izvēles pogu, lai atvērtu izvēlēto izvēlnes punktu, aktivizētu kāda iestatījuma ievades lauku vai apstiprinātu iestatījumu.

# i

Rūpnīcas regulējums ir izcelts.

Atkarībā no apkures iekārtas un vadības bloka izmantošanas veida nevar izvēlēties visus izvēlnes punktus, skatīt servisa izvēlnes pārskatu → lpp. 18.

# 6.1 Izvēlne Sistēmas dati

Šajā izvēlnē apkures sistēma tiek konfigurēta automātiski vai manuāli. Automātiskajā konfigurācijā svarīgie dati tiek iestatīti pēc noklusējuma.

| Izvēlnes<br>punkts | lestatīšanas diapazons: darbības<br>apraksts                           |  |
|--------------------|------------------------------------------------------------------------|--|
| Vadības bloks      | Regulators: izmantojot kā regulatoru                                   |  |
|                    | Tālvadība: izmantojot kā tālvadību                                     |  |
| AL piesaiste       | <ol> <li>4: pakārtotā apkures loka numurs<br/>(maksimāli 4)</li> </ol> |  |
| Autom.konfig.      | NĒ: manuāla sistēmas konfigurēšana                                     |  |
|                    | JĀ: automātiska sistēmas konfigurēšana                                 |  |

| Izvēlnes<br>punkts | lestatīšanas diapazons: darbības<br>apraksts                                                                                                    |
|--------------------|----------------------------------------------------------------------------------------------------|
| Sūkņa piesl.       | Siltuma raž.: pie siltuma ražotāja pieslēgts<br>apkures sūknis (tikai apkures lokam 1)                                                                                                    |
|                    | AL modulis: pie apkures loka moduļa<br>MM100 pieslēgts apkures sūknis                                                                                                    |
| Maisītājs          | NĒ: apkures loks bez maisītāja ar apkures<br>loka moduli MM100                                                                                                    |
|                    | JĀ: apkures loks ar maisītāju un apkures loka<br>moduli MM100                                                                                                    |
| Mais.darb.l.       | 10 <b>120</b> 600 s: maisītāja darbības laiks<br>pakārtotajā apkures lokā                                                                                                    |
| Apkures sist.      | Radiatori   Grīdas apkure: apkures sistēmas<br>pakārtošana apkures lokam; apkures līknes<br>noklusētais iestatījums (11. lpp.)                                                                                                    |
| Reg. veids         | Vienk.āra temp. (Vienk.āra temp. ( I Telpa-turpg.t.   Telpa-jauda: izvēle starp vienkāršu vai optimizētu āra temperatūras vadītu regulēšanu un telpas temperatūras regulēšanu kā turpgaitas temperatūras regulēšanu vai jaudas regulēšanu (neizmantojiet jaudas regulēšanu uz grīdas novietotiem situma ražotājiem). Āra temperatūras vadītie regulēšanas veidi ir pieejami tikai tad, ja ir pieslēgts āra temperatūras sensors. Ja automātiskajā konfigurācijā tiek identificēts āra temperatūras vadīta optimizētā regulēšana. |
| Ār. sensors        | NĒ: telpas temperatūru nosaka vadības<br>bloka iekšējais temperatūras sensors.<br>JĀ: vadības blokam ir pieslēgts papildu<br>telpas temporatūras concore                                                                                                    |
| AL1 konfig.        | Apkures loka 1 hidrauliskais un elektriskais<br>pieslēgums pie katla (tikai EMS plus)                                                                                                    |
|                    | Nē: ir hidrauliskais atdalītājs vai uz grīdas<br>novietots siltuma ražotājs, visus instalētos<br>apkures lokus vada moduļi                                                                                                    |
|                    | nav sūkņa: nav hidrauliskā atdalītāja, ir tikai<br>viens apkures loks un karstā ūdens<br>sagatavošana ar 3-virzienu vārstu                                                                                                    |
|                    | individ. sūknis: apkures sūknis elektriski<br>pievienots pie siltuma ražotāja                                                                                                    |
| Karst. ūdens       | Nē: nav karstā ūdens sistēmas                                                                                                    |
|                    | Jā, 3-virz.v.: karstā ūdens sistēmu apgādā 3-<br>virzienu vārsts                                                                                                    |
|                    | Jā, KŪ tv.uzs.s: karstā ūdens sistēmu<br>apgādā karstā ūdens tvertnes uzsildīšanas<br>sūknis                                                                                                    |

#### Servisa izvēlne

| Izvēlnes<br>punkts                | lestatīšanas diapazons: darbības<br>apraksts                                                                    |
|-----------------------------------|----------------------------------------------------------------------------------------------------|
| Hidr.atd.sens                     | Nē: nav hidrauliskā atdalītāja                                                                                  |
|                                   | Jā, iekārtā: ir hidrauliskais atdalītājs,<br>temperatūras sensors pieslēgts siltuma<br>ražotājam                |
|                                   | Jā, modulī: ir hidrauliskais atdalītājs,<br>temperatūras sensors pieslēgts apkures<br>loka modulim              |
| Cirkulācija                       | NĒ: siltuma ražotājs nevar vadīt cirkulācijas<br>sūkni.                                                         |
|                                   | JĀ: siltuma ražotājs var vadīt cirkulācijas<br>sūkni.                                                           |
| Solār.modulis                     | NĒ: nav solārās karstā ūdens sagatavošanas                                                                      |
|                                   | JĀ: ir solārā karstā ūdens sagatavošana ar<br>solāro moduli SM100                                               |
| Min.āra temp.<br>( <sub>类</sub> ) | –35 <b>– 10</b> 0 °C: minimālā āra<br>temperatūra attiecīgā reģiona variantam                                   |
| Slāpēšana<br>(ﷺ)                  | IESL: masīvās ēkās āra temperatūra tiek<br>aizkavēta (slāpēta).                                                 |
|                                   | IZSL: āra temperatūra attiecīgajā reģionā āra<br>temperatūras vadītajā regulēšanā tiek ņemta<br>vērā neslāpēta. |
| Ēkas veids<br>( <sub>益</sub> )    | Apkurinātas ēkas termiskās akumulējošās<br>kapacitātes apmērs                                                   |
|                                   | masīva: augsta akumulējošā kapacitāte,<br>piem., ķieģeļu ēka ar biezām sienām<br>(spēcīga slāpēšana)            |
|                                   | vidēja: vidēja akumulējošā kapacitāte                                                                           |
|                                   | viegla: zema akumulējošā kapacitāte, piem.,<br>nesiltināta brīvdienu māja no koka                               |
| lesl. apkuri                      | NĒ: iestatītā konfigurācija netiek pārņemta,<br>nav iespējams iziet no izvēlnes.                                |
|                                   | JĀ: iestatītā konfigurācija tiek pārņemta, sākas apkure.                                                        |
| PilnīgaAtiest                     | NĒ: saglabājas pašreizējie iestatījumi.                                                                         |
|                                   | JĀ: tiek atjaunots rūpnīcas iestatījums<br>(izņemot laiku un datumu).                                           |
| Tab 3 lestat                      | ījumi izvēlnē Sistēmas dati                                                                                     |

#### Izvēlne Apkures loks 6.2

Šajā izvēlnē veiciet apkures loka iestatījumus.

#### IEVĒRĪBAI:

#### Grīdas cementbetona seguma sabojāšanas risks!

 Izmantojot grīdas apkuri, ievērojiet ražotāja ieteikto maksimālo turpgaitas temperatūru.

| Izvēlnes<br>punkts                           | lestatīšanas diapazons: darbības apraksts                                                                                                    |
|----------------------------------------------|----------------------------------------------------------------------------------------------------|
| Aprēķin. temp<br>( <i></i> 染)                | 30 <b>45</b> 60 °C (grīdas apkures piemērs):<br>turpgaitas temperatūra, kas tiek sasniegta<br>pie minimālās āra temperatūras                                       |
| Sāk.punkts<br>( <sub>益</sub> )               | 20 <b>25 °C</b> Beigu punkts (grīdas apkures<br>piemērs): apkures līknes sākuma punkts ir<br>apm. 25 °C                                                            |
| Beigu punkts<br>( <i></i> 染)                 | Sāk.punkts <b>45</b> 60 °C (grīdas apkures<br>piemērs): turpgaitas temperatūra, kas tiek<br>sasniegta pie minimālās āra temperatūras                               |
| Maks.turpg.t.                                | 30 <b>48</b> 60 °C (grīdas apkures piemērs):<br>maksimālā turpgaitas temperatūra                                                                                   |
| PID darbība<br>(tikai telpas<br>temperatūras | ātra: ātra regulēšanas raksturlīkne, piem., ja<br>gaisa apkures sistēmās ir neliels apkures<br>ūdens daudzums                                                      |
| vadītajā<br>regulēšanā)                      | <b>vidēja</b> : vidēja regulēšanas raksturlīkne,<br>piem., apkures sistēmās ar radiatoriem                                                                         |
|                                              | inerta: lēna regulēšanas raksturlīkne, piem.,<br>grīdas apkures sistēmās                                                                                           |
| OpcSūkņaDar<br>b                             | IESL: apkures sūknis atkarībā no turpgaitas<br>temperatūras darbojas iespējami maz                                                                                 |
|                                              | IZSL: ja sistēmā ir instalēts vairāk nekā viens<br>siltuma avots (piem., solārās sistēmas) vai<br>akumulācijas tvertne, šai funkcijai jābūt<br>deaktivizētai.      |
| Telp.ietekme<br>(ﷺ)                          | IZSL   1 <b>3</b> 10 K: jo augstāka iestatītā<br>vērtība, jo lielāka ir telpas temperatūras<br>ietekme.                                                            |
| Solār.ietekme<br>(ఊ)                         | – 5 – 1 K: iegūtais solārais siltums<br>samazina nepieciešamo siltumjaudu).                                                                                        |
|                                              | IZSL: saules starojums regulēšanā netiek<br>ņemts vērā.                                                                                                    |
| Nepārtr.apk.<br>( <sub>荼</sub> )             | IZSL   - 30 10 °C: sākot ar šo iestatīto āra<br>temperatūru, pazemināšana vairs nenotiek.<br>Sistēma darbojas apkures režīmā, lai<br>nepieļautu lielāku atdzišanu. |

6

| Izvēlnes<br>punkts | lestatīšanas diapazons: darbības apraksts                                                                                                    |
|--------------------|----------------------------------------------------------------------------------------------------|
| Prets. aizs.       | IZSL: pretsala aizsardzība izslēgta                                                                                                    |
|                    | atkar.no āra t. (ﷺ)   <b>atk.no telpas t</b> .  telpa-<br>āra temp. (ﷺ): pretsala aizsardzība tiek<br>deaktivizēta / aktivizēta atkarībā no šeit<br>izvēlētās temperatūras (→ nodaļa 6.2.1) |
| Sala robežv.       | - 20 <b>5</b> 10 °C: → 6.2.1. nodaļa                                                                                                    |
| KŪ prioritāte      | IESL: tiek aktivizēta karstā ūdens<br>sagatavošana, apkure tiek pārtraukta                                                                                                    |
|                    | IZSL: tiek aktivizēta karstā ūdens<br>sagatavošana, paralēli darbojas apkure                                                                                                    |

Tab. 4 Iestatījumi izvēlnē Apkures loks

#### 6.2.1 Sasalšanas temperatūras robežvērtība (pretsala aizsardzības robežtemperatūra)

## IEVĒRĪBAI:

Ja ir jestatīta pārāk zema sasalšanas temperatūras robežvērtība un telpu temperatūra ir zem 0 °C, tiek sagrautas sistēmas dalas, pa kurām plūst ūdens!

- Sasalšanas temperatūras robežvērtības rūpnīcas iestatījumu (5 °C) drīkst mainīt vienīgi speciālists sistēmai nekaitīgās robežās.
- Neiestatiet pārāk zemu temperatūras robežvērtību. Bojājumi, kuru cēlonis ir par zemu iestatīta sasalšanas temperatūras robežvērtība, tiek izslēgti no garantijas pakalpojumiem!
- Droša sistēmas pretsala aizsardzība nav iespējama bez āra temperatūras sensora.

i

lestatījums atk.no telpas t nenodrošina absolūtu pretsala aizsardzību, jo, piem., pie fasādes izvietoti caurulvadi var aizsalt. Ja ir instalēts āra temperatūras sensors, tad visas sistēmas pretsala aizsardzību neatkarīgi no iestatītā regulēšanas veida var nodrošināt:

Izvēlnē Prets. aizs. jestatietatkar.no āra t. vai Telpa-āra temp (🖄).

#### 6.2.2 Apkures sistēmas un apkures līknes iestatīšana āra temperatūras vadītajā regulēšanā

#### Optimizētā apkures līkne

Optimizētā apkures līkne (Reg. veids: Optim.āra temp.) ir līkne ar augšup vērstu izliekumu, kuras pamatā ir turpgaitas temperatūras precīzs pakārtojums atbilstošajai āra temperatūrai (🖄).

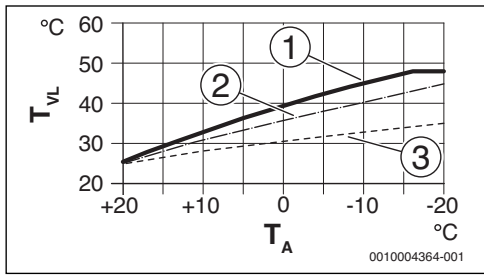

Att. 11 Apkures līknes iestatījums grīdas apkurei Kāpums virs aprēkina temperatūras T<sub>AI</sub> un minimālās āra temperatūras T<sub>A min</sub>

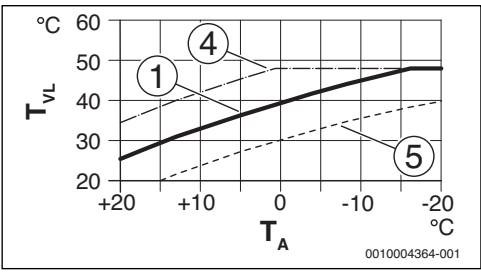

Att. 12 Apkures līknes iestatījums grīdas apkurei Paralēlā pārbīde ar vēlamo telpas temperatūru

- T∆ Āra temperatūra
- Turpgaitas temperatūra TVL
- [1] lestatījums: T<sub>AI</sub> = 45 °C, T<sub>A.min</sub> = -10 °C (bāzes līkne), ierobežojums pie T<sub>VL,max</sub> = 48 °C Iestatījums: T<sub>AL</sub> = 40 °C, T<sub>A,min</sub> = -10 °C
- [2]
- [3] lestatījums: T<sub>AI</sub> = 35 °C, T<sub>A min</sub> = -20 °C
- Bāzes līknes [1] paralēlā pārbīde, paaugstinot vēlamo [4] telpas temperatūru, ierobežojums pie T<sub>VI max</sub> = 48 °C
- Bāzes līknes [1] paralēlā pārbīde, samazinot vēlamo [5] telpas temperatūru

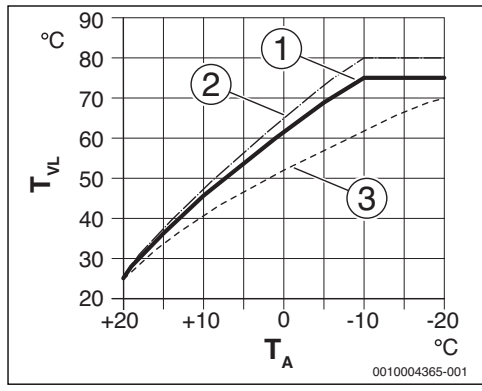

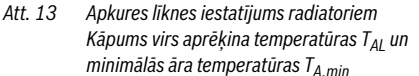

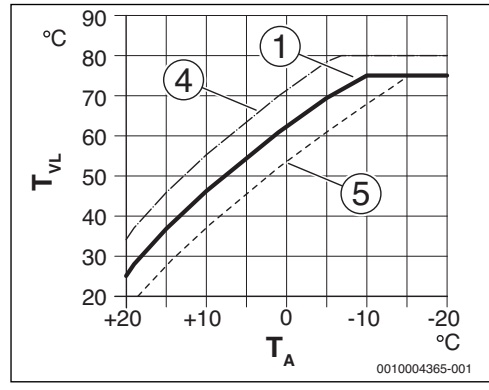

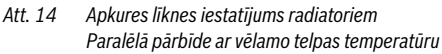

- T<sub>A</sub> Āra temperatūra
- T<sub>VL</sub> Turpgaitas temperatūra
- [1] lestatījums:  $T_{AL}$  = 75 °C,  $T_{A,min}$  = -10 °C (bāzes līkne), ierobežojums pie  $T_{VL,max}$  = 75 °C
- [2] lestatījums: T<sub>AL</sub> = 80 °C, T<sub>A,min</sub> = -10 °C, ierobežojums pie T<sub>VL.max</sub> = 80 °C
- [3] lestatījums:  $T_{AL} = 70 \degree C$ ,  $T_{A.min} = -20 \degree C$
- [4] Bāzes līknes [1] paralēlā pārbīde, paaugstinot vēlamo telpas temperatūru, ierobežojums pie T<sub>VL.max</sub> = 80 °C
- [5] Bāzes līknes [1] paralēlā pārbīde, samazinot vēlamo telpas temperatūru, ierobežojums pie T<sub>VL.max</sub> = 75 °C

#### Vienkāršā apkures līkne

Vienkāršā apkures līkne (**Reg. veids**: **Vienk.āra temp.**) ir liektās apkures līknes vienkāršots attēlojums taisnes formā. Šo taisni raksturo divi punkti: sākuma punkts (apkures līknes sākums) un beigu punkts (ﷺ).

|                                                          | Grīdas apkure | Radiatori |
|----------------------------------------------------------|---------------|-----------|
| Minimālā āra<br>temperatūra, T <sub>A min</sub>          | – 10 °C       | – 10 °C   |
| Sākuma punkts                                            | 25 ℃          | 25 ℃      |
| Beigu punkts                                             | 45 ℃          | 75 ℃      |
| Maksimālā turpgaitas<br>temperatūra, T <sub>VL,max</sub> | 48 °C         | 75℃       |

Tab. 5 Vienkāršās apkures līknes rūpnīcas iestatījums

# 6.3 Karstā ūdens izvēlne

Šajā izvēlnē tiek veikti karstā ūdens sagatavošanas iestatījumi. Speciālists var atbloķēt augstāku karstā ūdens temperatūru nekā 60 °C.

Izvēlnes punkts nav pieejams visām apkures iekārtām.

# BRĪDINĀJUMS:

#### Pastāv risks applaucēties ar karstu ūdeni!

Kad ir ieslēgta termiskā dezinfekcija, lai nepieļautu legionellu savairošanos (katrā otrdienas naktī plkst. 02:00 karstais ūdens tiek vienreiz uzkarsēts līdz 70 °C), vai maksimālā tvertnes temperatūra (**KŪ maks. temp** vai **Tvert.maks.t**) iestatīta virs 60 °C:

 Informējiet visus lietotājus un pārliecinieties, ka ir instalēts jaucējkrāns.

| Izvēlnes<br>punkts                       | lestatīšanas diapazons: darbības apraksts                                                                                                    |
|------------------------------------------|----------------------------------------------------------------------------------------------------|
| KŪ maks.<br>temp vai<br>Tvert.maks.<br>t | 60 80 °C: iestatītā vērtība ir karstā ūdens<br>vēlamās temperatūras augšējā robeža.<br>Ja nav izvēlnes punkta, tad karstā ūdens<br>temperatūru var ieregulēt tikai pie apkures<br>iekārtas. |

Tab. 6 lestatījumi izvēlnē Karstais ūdens

## 6.4 Izvēlne Solārā sistēma

Ar RC200 vadības bloku var regulēt karstā ūdens sagatavošanu solārajā sistēmā. Ja papildus pastāv solārais apkures atbalsts, jāizmanto RC300.

Izsmeļošāka informācija par solārajām sistēmām ir iekļauta moduļu SM100 montāžas instrukcijās.

#### Servisa izvēlne

6

| Izvēlnes<br>punkts | lestatīšanas diapazons: darbības apraksts                                                                                                    |
|--------------------|----------------------------------------------------------------------------------------------------|
| Tvert.maks.t       | 20 <b>60</b> 90 °C: sasniedzot tvertnes maksimālo temperatūru, tiek izslēgts sūknis.                                                                |
| Kolekt. tips       | <b>Plakanais kol.</b> : plakano kolektoru<br>izmantošana.                                                                                           |
|                    | Vakuuma kolekt.: vakuumcauruļu kolektoru<br>izmantošana.                                                                                            |
| Kolekt. lauk.      | <b>0</b> 500 m <sup>2</sup> : instalēto kolektoru bruto laukums.                                                                                    |
| Klimata zona       | 10 <b>90</b> 200: instalēšanas vietas klimata<br>zona (→ solārā moduļa montāžas instrukcija)                                                        |
| KŪ min. temp.      | <b>Izsl.</b>   15 70 °C: ja Izsl., karstā ūdens<br>papildu uzsildīšana ar siltuma ražotāju<br>neatkarīgi no karstā ūdens minimālās<br>temperatūras. |
| Sūkņa modulis      | NĒ: solārais sūknis netiek regulēts modulēti.                                                                                                    |
|                    | PWM: solārais sūknis tiek regulēts modulēti<br>ar PWM signālu.                                                                                      |
|                    | 0-10V: solārais sūknis tiek regulēts modulēti<br>ar analogo 0–10 V signālu.                                                                         |
| Match-Flow         | <b>Izsl.</b> : ātrā kolektora uzlāde ar Vario-Match-<br>Flow izslēgta.                                                                              |
|                    | 35 60 °C: Vario-Match-Flow ieslēgšanās<br>temperatūra (tikai ar regulējamu apgriezienu<br>skaitu).                                                  |
| Vak.kol.funkc      | IZSL: vakuumcauruļu kolektoru funkcija izslēgta.                                                                                                    |
|                    | IESL: sūknis ik pēc 15 minūtēm tiek aktivizēts<br>uz 5 sekundēm.                                                                                    |
| Nejut.z.iesl.      | 6 <b>10</b> 20 K: temperatūras starpība starp<br>kolektoru un tvertni (solārā sūkņa<br>ieslēgšanai).                                                |
| Nejut.z.izsl.      | 3 <b>5</b> 17 K: temperatūras starpība starp<br>kolektoru un tvertni (solārā sūkņa<br>izslēgšanai).                                                 |
| Kolekt. maks.      | 100 <b>120</b> 140 °C: pārsniedzot kolektora maksimālo temperatūru, sūknis tiek izslēgts.                                                           |
| Dezinf. rež.       | IZSL: solārajā tvertnē nav dezinfekcijas<br>režīma.                                                                                                 |
|                    | IESL: solārās tvertnes dezinfekcijas režīma<br>aktivizēšana.                                                                                        |
| SS aktiviz.        | NĒ: ar šo funkciju solāro sistēmu var izslēgt apkopes nolūkos.                                                                                      |
|                    | JĀ: solārā sistēma atsāk darboties tikai pēc<br>šīs funkcijas aktivizēšanas.                                                                        |

| Iestatīšanas diapazons: darbības apraksts                               |  |
|-------------------------------------------------------------------------|--|
| NĒ: solārās atdeves skaitītājs netiek<br>atiestatīts.                   |  |
| JĀ: solārās atdeves skaitītājs tiek atiestatīts<br>uz nulli.            |  |
| NĒ: visi solāro parametru iestatījumi saglabājas.                       |  |
| JĀ: visi solārie parametri tiek atiestatīti uz<br>rūpnīcas iestatījumu. |  |
|                                                                         |  |

## 6.5 Izvēlne Darbības pārbaude

Ar šīs izvēlnes palīdzību var pārbaudīt sistēmas sūkņus un maisītāju.

| lzvēlnes<br>punkts          | lestatīšanas diapazons: darbības apraksts                                                                                               |
|-----------------------------|----------------------------------------------------------------------------------------------------|
| Aktivizācija                | NĒ: visi aktuatori atgriežas pozīcijā, kādā tie<br>bija pirms pārbaudes aktivizēšanas.                                                  |
|                             | JĀ: visi sistēmas aktuatori pāriet testa<br>režīmā.                                                                                     |
| AL sūknis <sup>1)</sup>     | <b>0</b> (%): apkures sūknis nedarbojas (izslēgts).                                                                                     |
|                             | 100 (%): Apkures sūknis darbojas ar<br>maksimālo apgriezienu skaitu.                                                                    |
| Maisītājs <sup>1)</sup>     | CIET: maisītājs aizveras pavisam ciet.                                                                                                  |
|                             | STOP: maisītājs paliek pašreizējā pozīcijā.                                                                                             |
|                             | VALĀ: maisītājs atveras pavisam vaļā.                                                                                                   |
| Solār. sūknis <sup>2)</sup> | IZSL: solārais sūknis nedarbojas (izslēgts).                                                                                            |
|                             | 1 100 (%); piem., <b>40 %</b> : solārais sūknis<br>darbojas ar apgriezienu skaitu, kas atbilst 40<br>% no maksimālā apgriezienu skaita. |
| Dezinf.sūknis <sup>2</sup>  | IZSL: dezinfekcijas sūknis nedarbojas<br>(izslēgts).                                                                                    |
|                             | 100 (%): dezinfekcijas sūknis darbojas ar<br>maksimālo apgriezienu skaitu.                                                              |

1) Pieejams tikai tad, ja ir instalēts modulis MM100.

2) Pieejams tikai tad, ja ir instalēts solārais modulis SM100.

Tab. 8 lestatījumi izvēlnē Darbības pārbaude

# 6.6 Informācijas izvēlne

Šajā izvēlnē ir parādīti apkures sistēmas iestatījumi un mērījumu vērtības. Veikt izmaiņas nav iespējams.

#### Servisa izvēlne

6

| Izvēlnes<br>punkts          | Iespējamās vērtības: apraksts                                                                                                    |
|-----------------------------|----------------------------------------------------------------------------------------------------|
| Āra temp. (🚁)               | – 40 50 °C: pašlaik izmērītā āra                                                                                                    |
|                             | temperatura pieejama tikai tad, ja ir<br>instalēts āra temperatūras sensors                                                                                                    |
| lek darb st                 | IFSI - deglis darbojas                                                                                                    |
| len.durb.st.                | IZSI - deglis nedarbojas                                                                                                    |
| TG-lesta iek                | 2090 °C: siltuma ražotājā nepieciešamā                                                                                                    |
|                             | turpgaitas temperatūra (ieregulētā<br>temperatūra)                                                                                                    |
| TG-Fakt iek                 | 20 90 °C: siltuma ražotājā izmērītā                                                                                                    |
|                             | turpgaitas temperatūra (faktiskā<br>temperatūra)                                                                                                    |
| TG-Max iek                  | 35 90 °C: siltuma ražotājā iestatītā<br>maksimālā turpgaitas temperatūra                                                                                                    |
| Hidr.atd.temp               | 20 90 °C: pašreizējā apkures ūdens<br>temperatūra hidrauliskajā atdalītājā                                                                                                    |
| AL darb.stāv.               | IZSL: nedarbojas   Apkure: aktīvs apkures<br>režīms   Pazemin.: aktīvs ekonomiskais<br>režīms   Vasara: aktīvs vasaras režīms  <br>Manuāli: aktīvs manuālais režīms<br>Pašreizējais darba režīms pakārtotajā<br>apkures lokā. |
| TG-lestat AL                | 20 90 °C: nepieciešamā turpgaitas<br>temperatūra pakārtotajā apkures lokā                                                                                                    |
| TG-Fakt AL <sup>1)</sup>    | 20 90 °C: izmērītā turpgaitas<br>temperatūra pakārtotajā apkures lokā                                                                                                    |
| Maisīt. stāv. <sup>1)</sup> | 0 100 %: maisītāja stāvoklis apkures lokā<br>ar maisītāju (piem., atvērts par 30 %)                                                                                                    |
| lestat telp.t               | IZSL: apkure izslēgta, piem., vasarā                                                                                                    |
|                             | 5,0 30,0 °C: vēlamā telpas temperatūra                                                                                                    |
| Fakt telp.t                 | 5,0 30,0 °C: izmērītā telpas temperatūra                                                                                                    |
| KŪ režīms                   | IESL: aktīva karstā ūdens sagatavošana                                                                                                    |
|                             | IZSL: karstā ūdens sagatavošana nav aktīva                                                                                                    |
| KU-lestatTemp               | 15 80 °C: vēlamā karstā ūdens<br>temperatūra                                                                                                    |
| KŪ FaktTemp                 | 15 80 °C: izmērītā karstā ūdens<br>temperatūra                                                                                                    |
| KŪ maks. temp               | 15 80 °C: vadības blokā iestatītā<br>maksimālā karstā ūdens temperatūra                                                                                                    |

1) Pieejams tikai tad, ja ir instalēts atbilstošs modulis.

Tab. 9 Informācijas izvēlne

## 6.7 Izvēlne Apkope

Šajā izvēlnē tiek veikti ar apkopi saistīti iestatījumi, piem., dzēsts kļūmju saraksts pēc tam, kad vienā apkopes reizē ir novērstas visas kļūmes.

#### Izvēlnes lestatīšanas diapazons: darbības apraksts punkts Apkopes zin. IZSL: vadības bloks nerāda apkopes paziņojumu. IESL: vadības bloks iestatītajā datumā displejā parāda apkopes paziņojumu. Apkopes dat. 01.01.2012 - 31.12.2099: apkures sistēmas nākamās apkopes datums. Apkop.atiest. NĒ: apkopes paziņojums netiek atiestatīts. JA: apkopes paziņojums tiek atiestatīts. Aktuālā klūme Piem., 29.09.2012 A11/802: tiek parādītas visas pašreizējās kļūmes, sakārtotas pēc nozīmīguma: tiek parādīts datums, pārmaiņus mirgo kļūmes kods un papildkods. KļūmjuVēsture Piem., 31.07.2012 A02/816: parāda pēdējās 20 kļūmes, sakārtotas pēc to rašanās laika. Tiek parādīts datums, pārmainus mirgo klūmes kods un papildkods. NĒ: kļūmju vēsture tiek saglabāta. Kļūm. atiest. JĀ: kļūmju vēsture tiek dzēsta.

Tab. 10 lestatījumi izvēlnē Apkope

# 6.8 Izvēlne Sistēmas informācija

Šajā izvēlnē BUS ierīcēm tiek vaicāta detalizēta informācija. Veikt izmaiņas nav iespējams.

| Izvēlnes<br>punkts | Rādījuma piemērs: darbības apraksts                                                                                                    |
|--------------------|----------------------------------------------------------------------------------------------------|
| Instal.datums      | 14.09.2015: automātiski tiek pārņemts<br>datums, kad notika pirmā apstiprinātā<br>konfigurācija (regulators) vai pirmā apkures<br>loka pakārtošana (tālvadība). |
| Vadības bloks      | XXXX.X: siltuma ražotāja vadības ierīces<br>apzīmējums                                                                                                    |
| VadSistPrVers      | 1.xx   2.xx: siltuma ražotāja vadības ierīces<br>programmatūras versija                                                                                         |
| RegulPrVers        | NFxx.xx: vadības bloka programmatūras<br>versija                                                                                                    |
| ALmodPrVers        | NFxx.xx: apkures moduļa MM100<br>programmatūras versija <sup>1)</sup>                                                                                           |
| SolModPrVers       | NFxx.xx: solārā moduļa SM100<br>programmatūras versija <sup>1)</sup>                                                                                            |

1) Pieejams tikai tad, ja ir instalēts atbilstošs modulis.

Tab. 11 Sistēmas informācija

#### Traucējumu novēršana

#### katlam nepietiek jaudas

Tab. 13

7

aprakstiem.

Tabulu galvenu uzbūve:

Nav instalēta karstā ūdens

regulatoru un karstā ūdens

Pārbaudiet savienojošā vada

elektrisko pieslēgumu regulatorā

Pārbaudiet karstā ūdens

sensoru saskaņā ar tabulu Regulatorā pārbaudiet

spriegumu uz karstā ūdens sensora pieslēguma spailēm

Ja ir atcelta karstā ūdens

prioritāte un apkure un

karstais ūdens darbojas paralēlā režīmā, iespējams,

Pārbaudiet karstā ūdens

sensoru saskanā ar tabulu

A01 - 810 - [Karstais ūdens netiek uzsildīts] Pārbaudes darbības/cēlonis Pasākums

saskanā ar tabulu

Tab. 12

i

režīms]

sistēma

sensoru

Traucējumu novēršana

Vadības bloka displejā tiek parādīta kļūme. Cēlonis var būt vadības bloka, kāda komponenta, mezgla vai siltuma ražotāja kļūme. Papildu norādes par to, kā novērst kļūmes, ir atrodamas servisa rokasgrāmatā ar detalizētiem kļūmju novēršanas

Kļūmes kods - Papildkods - [Cēlonis vai kļūmes apraksts].

A01 - 808 - [Karstā ūdens sagatavošana: Bojāts karstā ūdens temperatūras sensors 1 - Aktīvs alternatīvais

Pārbaudiet vadu, kas savieno Ja ir defekts, nomainiet

Servisa izvēlnē deaktivizējiet

karstā ūdens sistēmu

Ja ir vaļīgas skrūves vai spraudnis, novērsiet kontakta

Ja vērtības nesakrīt, nomainiet sensoru

nesaskan, nomainiet

lestatiet karstā ūdens

sagatavošanu uz "Prioritāti"

Ja pastāv neatbilstība tabulas

vērtībām, nomainiet sensoru

Ja sensora vērtības saskan, bet sprieguma vērtības

sensoru

problēmu

regulatoru

Pārbaudes darbības/cēlonis Pasākums

| A11 - 6004 - [Nav komunikācijas ar solāro moduli]                                                                                          |                         |  |
|----------------------------------------------------------------------------------------------------|-------------------------|--|
| Pārbaudes darbības/cēlonis                                                                                                    | Pasākums                |  |
| Pārbaudiet konfigurāciju<br>(adrešu iestatījums modulī).<br>Izvēlētajam iestatījumam ir<br>nepieciešams solārais<br>modulis                | Mainiet konfigurāciju   |  |
| Pārbaudiet, vai nav bojāts<br>BUS un solārā moduļa<br>savienojuma vads. Kopnes<br>spriegumam uz solārā moduļa<br>jābūt 12–15 V DC robežās. | Nomainiet bojāto kabeli |  |
| Solārā moduļa defekts                                                                                                    | Nomainiet moduli        |  |

Tab. 14

| A21A24 - 1001 - [Nepastāv komunikācija starp<br>sistēmas regulatoru un tālvadību] <i>(A21 = apkures loks</i><br>1A24 = apkures loks 4)                  |                                                                                                    |
|----------------------------------------------------------------------------------------------------|----------------------------------------------------------------------------------------------------|
| Pārbaudes darbības/cēlonis                                                                                                    | Pasākums                                                                                              |
| Pārbaudiet konfigurāciju<br>(adrešu iestatījums).<br>Izvēlētajam iestatījumam ir<br>nepieciešams sistēmas<br>regulators.                                | Mainiet konfigurāciju                                                                                 |
| Pārbaudiet, vai nav bojāts<br>BUS un sistēmas regulatora<br>savienojuma vads. Sistēmas<br>regulatora kopnes<br>spriegumam jābūt 12–<br>15 V DC robežās. | Nomainiet bojāto kabeli                                                                               |
| Bojāts sistēmas regulators vai                                                                                                    | Nomainiet tālvadību vai                                                                               |
| tālvadība                                                                                                    | sistēmas regulatoru                                                                                   |
| Tab. 15<br>A31A34 · 30213024 - [B<br>temperatūras sensors - aktīv<br><i>3021 = apkures loks 1A34</i> ,<br>Pārbaudes darbības/cēlonis                    | ojāts apkures loka turpgaitas<br>s alternatīvais režīms] (A31/<br>/3024 = apkures loks 4)<br>Pasākums |
| Pārbaudiet konfigurāciju.<br>Izvēlētajam iestatījumam ir<br>nepieciešams turpgaitas<br>temperatūras sensors                                             | Mainiet konfigurāciju                                                                                 |
| Pārbaudiet vadu, kas savieno<br>maisītāja moduli un turpgaitas                                                                                          | Izveidojiet pienācīgu<br>savienojumu                                                                  |

7

# Traucējumu novēršana

| A31A34 · 30213024 · [Bojāts apkures loka turpgaitas<br>temperatūras sensors · aktīvs alternatīvais režīms] (A31/ |                                                            | A51 - 6022 - [Bojāts 1. tvertı<br>sensors - Aktivizēts alternati                          | nes apakšējais temperatūras<br>vais režīms]                  |
|----------------------------------------------------------------------------------------------------|------------------------------------------------------------|-------------------------------------------------------------------------------------------|--------------------------------------------------------------|
| 3021 = apkures loks 1A34/                                                                                        | (3024 = apkures loks 4)                                    | Pārbaudes darbības/cēlonis                                                                | Pasākums                                                     |
| Pārbaudes darbības/cēlonis<br>Pārbaudiet turpgaitas                                                              | Pasākums<br>Ja vērtības nesakrīt,                          | Pārbaudiet apakšējo tvertnes<br>sensoru saskaņā ar tabulu                                 | Ja vērtības nesakrīt,<br>nomainiet sensoru                   |
| temperatūras sensoru<br>saskaņā ar tabulu                                                                        | nomainiet sensoru                                          | Solārajā modulī pārbaudiet<br>spriegumu uz tvertnes                                       | Ja sensora vērtības saskan,<br>bet sprieguma vērtības        |
| Maisītāja modulī pārbaudiet<br>spriegumu uz turpgaitas                                                           | Ja sensora vērtības saskan,<br>bet sprieguma vērtības      | apakšējā sensora pieslēguma<br>spailēm saskaņā ar tabulu                                  | nesaskan, nomainiet moduli                                   |
| temperatūras sensora<br>pieslēguma spailēm saskaņā                                                               | nesaskan, nomainiet<br>maisītāja moduli                    | Tab. 18                                                                                   |                                                              |
| ar tabulu                                                                                                    |                                                            | A6164 · 1010 · [Nenotiek                                                                  | komunikācija caur BUS                                        |
| Tab. 16                                                                                                    |                                                            | savienojumu EMS plus] (A61<br>apkures loks 4)                                             | = apkures loks 1A64 =                                        |
| A51 - 6021 - [Bojāts kolektor                                                                                    | a temperatūras sensors]                                    | Pārbaudes darbības/cēlonis                                                                | Pasākums                                                     |
| Pārbaudes darbības/cēlonis                                                                                       | Pasākums                                                   | Pārbaudiet, vai kopnes vads ir                                                            | Novērsiet vadu savienojumu                                   |
| Pārbaudiet konfigurāciju.<br>Izvēlētajam iestatījumam ir                                                         | Mainiet konfigurāciju.                                     | pieslēgts pareizi                                                                         | kļūmi, tad izslēdziet un<br>ieslēdziet regulatoru            |
| nepieciešams kolektora<br>sensors                                                                                |                                                            | Pārbaudiet, vai kopnes vadam<br>nav defektu. Atvienojiet no                               | <ul> <li>Salabojiet vai nomainiet<br/>kopnes vadu</li> </ul> |
| Pārbaudiet vadu, kas savieno<br>solāro moduli un kolektora<br>sensoru                                            | Izveidojiet pienācīgu<br>savienojumu                       | BUS paplašinājuma moduļus,<br>tad izslēdziet un ieslēdziet<br>regulatoru. Pārbaudiet, vai | <ul> <li>Nomainiet bojāto BUS<br/>ierīci</li> </ul>          |
| Pārbaudiet kolektora sensoru<br>saskaņā ar tabulu                                                                | Ja vērtības nesakrīt,<br>nomainiet sensoru                 | kļūmes cēlonis ir pats modulis<br>vai moduļa vadu savienojums                             |                                                              |
| Solārajā modulī pārbaudiet<br>spriegumu uz kolektora                                                             | Ja sensora vērtības saskan,<br>bet sprieguma vērtības      | Tab. 19                                                                                   |                                                              |
| sensora pieslēguma spailēm<br>saskaņā ar tabulu                                                                  | nesaskan, nomainiet solāro<br>moduli                       | A61A64 - 1037 - [Bojāts ār<br>Aktīvs alternatīvais režīms] (                              | a temperatūras sensors -<br>A61 = apkures loks 1A64 =        |
| Tab. 17                                                                                                    |                                                            | apkures loks 4)                                                                           |                                                              |
|                                                                                                    |                                                            | Pārbaudes darbības/cēlonis                                                                | Pasākums                                                     |
| A51 - 6022 - [Bojāts 1. tvertnes apakšējais temperatūras<br>sensors - Aktivizēts alternatīvais režīms]           |                                                            | Pārbaudiet konfigurāciju.<br>Izvēlētajam iestatījumam ir                                  | Āra temperatūras sensors nav<br>nepieciešams. Regulatorā     |
| Pārbaudes darbības/cēlonis                                                                                       | Pasākums                                                   | nepieciešams āra                                                                          | izvēlieties telpas                                           |
| Pārbaudiet konfigurāciju.<br>Izvēlētajam iestatījumam ir                                                         | Mainiet konfigurāciju                                      | temperaturas sensors.                                                                     | temperaturas vadītu<br>konfigurāciju.                        |
| nepieciešams apakšējais<br>tvertnes sensors.                                                                     |                                                            | Pārbaudiet strāvu vadā, kas<br>savieno regulatoru un āra                                  | Ja strāva neplūst, novērsiet<br>kļūmi                        |
| Pārbaudiet vadu, kas savieno<br>solāro moduli un apakšējo                                                        | Izveidojiet pienācīgu<br>savienojumu                       | Pārbaudiet savienojošā vada                                                               | Āra temperatūras sensora                                     |
| tvertnes sensoru                                                                                                 |                                                            | elektrisko pieslēgumu pie āra                                                             | korpusā notīriet sarūsējušās                                 |
| Pārbaudiet savienojošā vada<br>elektrisko pieslēgumu pie                                                         | Ja ir vaļīgas skrūves vai<br>spraudnis, novērsiet kontakta | temperaturas sensora vai<br>regulatorā pie spraudņa                                       | piesieguma spailes.                                          |

solārā moduļa

problēmu

#### Nolietotās elektriskās un elektroniskās ierīces

|  | ۰. |    |
|--|----|----|
|  |    |    |
|  |    | 14 |

| Aktīvs alternatīvais režīms] (<br>apkures loks 4)                                                            | sensors] (A61/30<br>apkures loks 4)                                                        |                                          |  |
|----------------------------------------------------------------------------------------------------|--------------------------------------------------------------------------------------------|------------------------------------------|--|
| Pārbaudes darbības/cēlonis                                                                                   | Pasākums                                                                                   | Pārbaudes darbīb                         |  |
| Pārbaudiet āra temperatūras<br>sensoru saskaņā ar tabulu                                                     | Ja vērtības nesakrīt,<br>nomainiet sensoru                                                 | Sistēmas regulator<br>tālvadības defekts |  |
| Regulatorā pārbaudiet<br>spriegumu uz āra<br>temperatūras sensora<br>pieslēguma spailēm saskaņā<br>ar tabulu | Ja sensora vērtības saskan,<br>bet sprieguma vērtības<br>nesaskan, nomainiet<br>regulatoru |                                          |  |
| Tab. 20                                                                                                    |                                                                                            | Tab. 24                                  |  |
|                                                                                                    |                                                                                            |                                          |  |

| A61A64 - 1034 - [Neatbilstosa laika/datuma vertiba] |                        |  |
|-----------------------------------------------------|------------------------|--|
| Pārbaudes darbības/cēlonis                          | Pasākums               |  |
| Datums/laiks vēl nav iestatīts                      | lestatiet datumu/laiku |  |
| Ilgāku laiku nav nodrošināta                        | lestatiet datumu/laiku |  |
| Stravas badeve                                      |                        |  |

A61...A64 - 1037 - [Bojāts āra temperatūras sensors -

#### Tab. 21

| A61A64 - 10811084 - [Sistēmā divi vadošie vadības   |
|-----------------------------------------------------|
| bloki] (A61/1081 = apkures loks 1A64/1084 = apkures |
| loks 4)                                             |
| Pārbaudes darbības/cēlonis Pasākums                 |

| Instalēšanas līmenī   | Vadības bloku, kam pakārtots |
|-----------------------|------------------------------|
| pārbaudiet piešķirtos | apkures loks 1 4, piesakiet  |
| parametrus            | kā vadošo bloku              |
|                       |                              |

Tab. 22

A61...A64 · 3061...3064 · [Nav komunikācij<u>as ar maisītāja</u> moduli] (3061 = apkures loks 1...3064 = apkures loks 4)

Pārbaudes darbības/cēlonis Pasākums

| Pārbaudiet konfigurāciju<br>(adrešu iestatījums modulī).<br>Izvēlētajam iestatījumam ir<br>nepieciešams maisītāja<br>modulis                 | Mainiet konfigurāciju      |
|----------------------------------------------------------------------------------------------------|----------------------------|
| Pārbaudiet, vai nav bojāts<br>BUS un maisītāja moduļa<br>savienojuma vads. Maisītāja<br>moduļa kopnes spriegumam<br>jābūt 12–15 V DC robežās | Nomainiet bojāto kabeli    |
| Maisītāja moduļa defekts                                                                                                    | Nomainiet maisītāja moduli |
| Tab. 23                                                                                                    |                            |

D. 2.

| A61A64 - 30913094 - [Bojāts telpas temperatūras<br>sensors] ( <i>A61/3091 = apkures loks 1A64/3094 =</i><br><i>apkures loks 4</i> ) |                                                                                                    |
|----------------------------------------------------------------------------------------------------|----------------------------------------------------------------------------------------------------|
| Pārbaudes darbības/cēlonis                                                                                                    | Pasākums                                                                                                    |
| Sistēmas regulatora vai<br>tālvadības defekts                                                                                       | <ul> <li>Vēlreiz startējiet<br/>automātisko<br/>konfigurēšanu. Visām<br/>ierīcēm jābūt pievienotām<br/>pie BUS.</li> </ul> |

•

Nomainiet sistēmas regulatoru vai tālvadību

| Hxx []                                                |                                                                    |
|-------------------------------------------------------|--------------------------------------------------------------------|
| Pārbaudes darbības/cēlonis                            | Pasākums                                                           |
| Piem., pagājis siltuma<br>ražotāja apkopes intervāls. | Nepieciešams serviss, skatīt<br>siltuma ražotāja<br>dokumentāciju. |
| Tab 2E                                                |                                                                    |

lab. 25

#### 8 Nolietotās elektriskās un elektroniskās ierīces

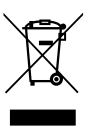

Atseviški savāciet vairs neizmantojamas elektriskās un elektroniskās ierīces un nododiet tās dabai draudzīgai pārstrādei (Eiropas Savienības direktīva par nolietotām elektriskām un elektroniskām ierīcēm).

Nolietotu elektrisko un elektronisko ierīču utilizācijai izmantojiet valstī esošo atgriešanas un savākšanas sistēmu.

# 9 Servisa izvēlnes pārskats

Ar 🔆 apzīmētās funkcijas ir pieejamas tikai tad, ja ir instalēts āra temperatūras sensors.

Izvēlnes punkti atveras zemāk uzskaitītajā secībā.

#### 🖄 Serviss

#### Sistēmas dati

- Vadības bloks (kā regulators vai tālvadība)
- AL piesaiste (HK1 ... AL4)
- Autom.konfig.<sup>1)</sup> (automātiska sistēmas konfigurēšana)
- Sūkņa piesl.<sup>1)</sup> (sūkņa pieslēgums pie siltuma ražotāja)
- Maisītājs<sup>1)</sup> (apkures loks ar maisītāju/bez maisītāja)
- Mais.darb.l.<sup>1)</sup> (maisītāja darbības laiks)
- Apkures sist.1)
- Reg. veids<sup>1)</sup>
- Ār. sensors<sup>1)</sup> (ārējais telpas temperatūras sensors)
- AL1 konfig.<sup>1), 2)</sup> (1. apkures loka konfigurācija)
- Karst. üdens<sup>1)</sup>
- Hidr.atd.sens<sup>1)</sup> (hidrauliskais atdalītājs)
- Cirkulācija<sup>1)</sup> (cirkulācijas sūknis)
- Solār.modulis<sup>1)</sup> (karstā ūdens sagatavošana, izmantojot solāro sistēmu)
- 🔆 Min.āra temp.<sup>1)</sup> (minimālā āra temperatūra)
- − <sup>k</sup>Slāpēšana<sup>1</sup>)
- lesl. apkuri<sup>1)</sup>
- PilnīgaAtiest (rūpnīcas iestatījuma atjaunošana)

# Apkures loks<sup>1)</sup>

- Aprēķin. temp<sup>1)</sup> (aprēķinātā temperatūra)

- Maks.turpg.t.<sup>1)</sup> (maksimālā turpgaitas temperatūra)
   PID darbība<sup>1)</sup>
- OpcSūkņaDarb<sup>1)</sup> (apkures sūkņa optimizēta darbība)
- <sub>2</sub> Telp.ietekme<sup>1)</sup>
- Äs Solār.ietekme<sup>1)</sup>
- Prets. aizs.<sup>1)</sup>
- Sala robežv. <sup>1)</sup>
- KŪ prioritāte<sup>1)</sup> (karstā ūdens sagatavošanas prioritāte)
- Izvēlnes punkts ir redzams tikai tad, ja ierīci izmanto kā regulatoru.
- 2) Pieejams tikai siltuma ražotājos ar EMS plus.

## **Buderus**

# Karst. üdens<sup>1)3)</sup>

KŪ maks. temp<sup>1)3)</sup> (maksimālā karstā ūdens temperatūra)

# Solārā sist.<sup>1)</sup>

- Tvert.maks.t<sup>1)</sup> (maksimālā karstā ūdens tvertnes temperatūra)
- Kolekt. tips<sup>1</sup> (plakanais kolektors/vakuuma kolektors)
- Kolekt. lauk.<sup>1)</sup> (kolektora bruto laukums)
- Klimata zona<sup>1)</sup>
- KŪ min. temp.<sup>1)</sup> (minimālā karstā ūdens temperatūra)
- Sūkņa modulis<sup>1)</sup> (modulējošs sūknis)
- Match-Flow<sup>1)</sup> (kolektora uzlāde ar Vario-Match-Flow)
- Vak.kol.funkc<sup>1)</sup> (vakuumcauruļu kolektora funkcija)
- Nejut.z.iesl.<sup>1)</sup> (ieslēgšanās temperatūras starpība)
- Nejut.z.izsl.<sup>1)</sup> (izslēgšanās temperatūras starpība)
- Kolekt. maks.<sup>1)</sup> (kolektora maksimālā temperatūra)
- Dezinf. rež.<sup>1)</sup> (solārās tvertnes dezinfekcijas režīms)
- SS aktiviz.<sup>1)</sup>
- AtdevAtiest<sup>1)</sup> (solārās atdeves skaitītāja atiestatīšana)
- SS atiestate<sup>1)</sup> (solārās sistēmas parametru atiestatīšana)

# Darb.pārb.<sup>1)</sup>

- Aktivizācija1)
- AL sūknis<sup>1)</sup> (apkures sūknis)
- Maisītājs<sup>1)</sup>
- Solār. sūknis<sup>1)</sup>
- Dezinf.sūknis<sup>1</sup>) (termiskās dezinfekcijas sūknis)

#### Info

- Ara temp. (āra temperatūra)
- lek.darb.st. (deglis darbojas)
- TG-lesta iek (nepieciešamā turpgaitas temperatūra)
- TG-Fakt iek (izmērītā turpgaitas temperatūra)
- TG-Max iek (maksimālā turpgaitas temperatūra)
- Hidr.atd.temp<sup>1)</sup> (hidrauliskā atdalītāja temperatūra)
- AL darb.stāv. (apkures loka režīms)
- TG-lestat AL (nepieciešamā apkures loka turpgaitas temperatūra)
- TG-Fakt AL<sup>1)</sup> (izmērītā apkures loka turpgaitas temperatūra)
- Maisīt. stāv. (maisītāja stāvoklis)
- lestat telp.t (vēlamā telpas temperatūra)
- 3) Nav pieejams visiem siltuma ražotājiem.

- Fakt telp.t (izmērītā telpas temperatūra)
- KŪ režīms<sup>1)</sup> (karstā ūdens sagatavošanas režīms)
- KŪ-lestatTemp<sup>1)</sup> (vēlamā karstā ūdens temperatūra)
- KŪ FaktTemp<sup>1)</sup> (izmērītā karstā ūdens temperatūra)
- KŪ maks. temp<sup>1)</sup> (maksimālā karstā ūdens temperatūra)

# Apkope 1)

- Apkopes ziņ.<sup>1)</sup> (apkopes ziņojums)
- Apkopes dat.1)
- Apkop.atiest.<sup>1)</sup> (apkopes ziņojuma atiestatīšana)
- Aktuālā kļūme (aktuālās kļūmes)
- KļūmjuVēsture (pēdējās 20 kļūmes)
- Kļūm. atiest. (kļūmju vēstures atiestatīšana)

#### Sistēmas info

- Instal.datums (instalācijas datums)
- Vadības bloks<sup>1)</sup>
- VadSistPrVers<sup>1)</sup> (vadības ierīces programmatūras versija)
- RegulPrVers (vadības bloka programmatūras versija)
- ALmodPrVers<sup>1)</sup> (apkures loka moduļa programmatūras versija)
- SolModPrVers<sup>1)</sup> (solārā moduļa programmatūras versija)

Bosch Thermotechnik GmbH Sophienstrasse 30-32 D-35576 Wetzlar

www.bosch-thermotechnology.com

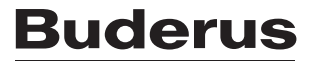